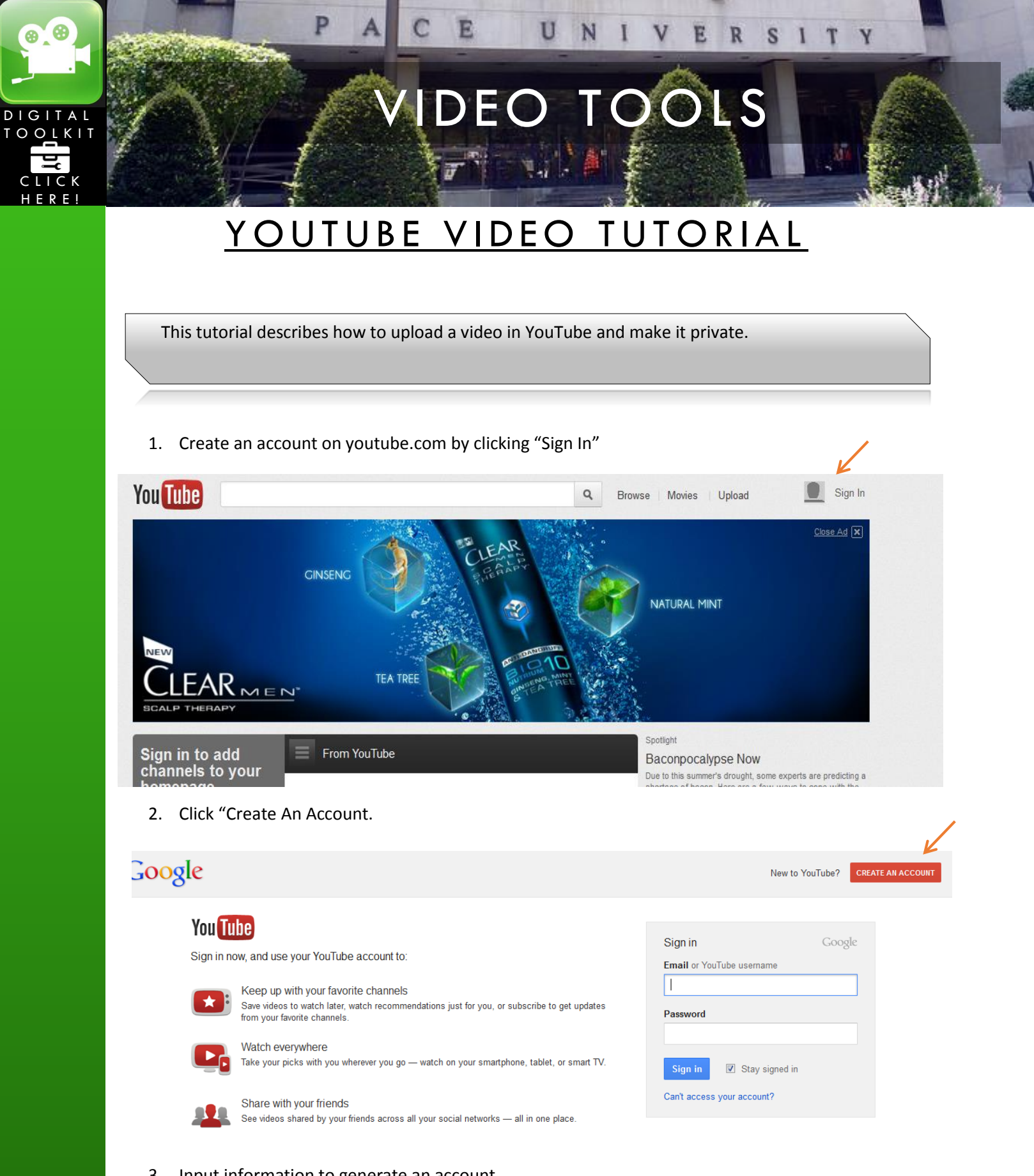

3. Input information to generate an account.

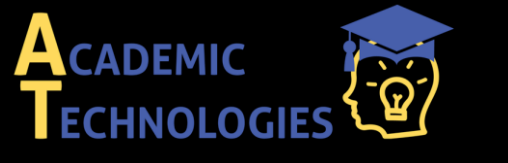

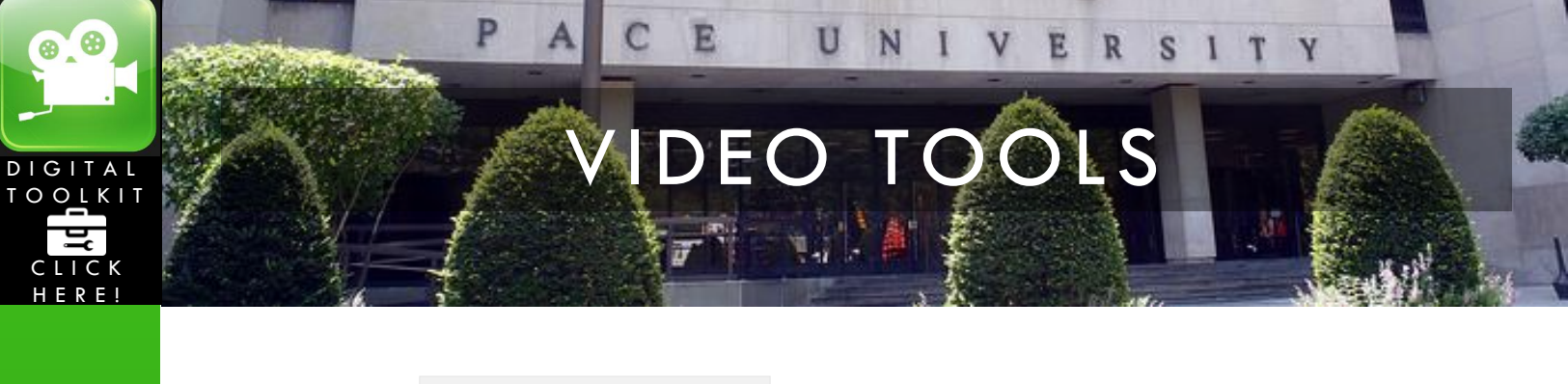

| First                    | Last                           |
|--------------------------|--------------------------------|
|                          |                                |
| Choose a Google userna   | ame                            |
|                          | @gmail.com                     |
| C                        |                                |
| create a password        |                                |
|                          |                                |
| Confirm your password    |                                |
|                          |                                |
| Diatedan                 |                                |
| birunday                 |                                |
| Month 🗘                  | Day Year                       |
| Condor                   |                                |
|                          |                                |
| ram                      |                                |
| Mobile phone             |                                |
|                          |                                |
|                          |                                |
| Your current email addre | ess                            |
|                          |                                |
| D                        |                                |
| Skip this verification ( | I<br>phone verification may be |
| required)                | priorie vernication may be     |
|                          |                                |
| strong                   |                                |
|                          | 5 . A.                         |

4. Once you've signed in/created your account, click "Upload" to upload a video

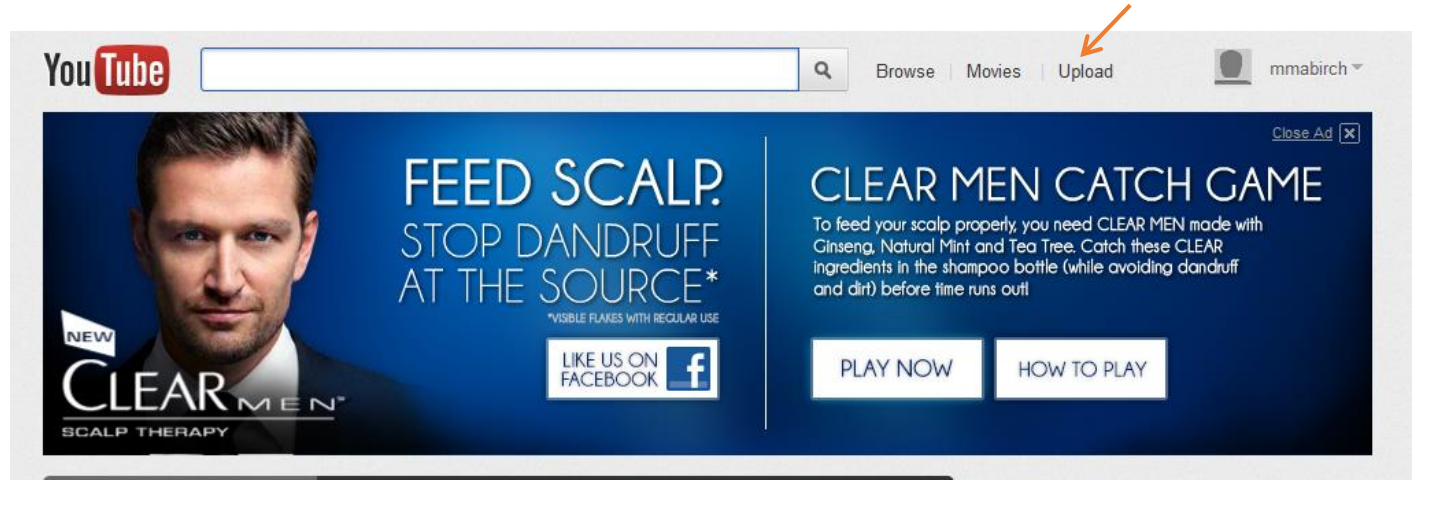

5. Select the video file from your computer to upload

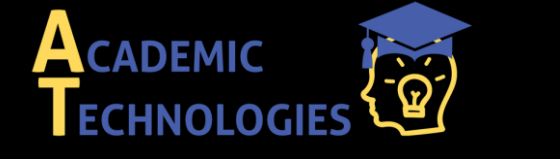

|              |                                                                                                    |                                                                                                    | IDEC                                                                                                 | D T                       | 001                                                                                                    | S                                                                                                    |          |  |
|--------------|----------------------------------------------------------------------------------------------------|----------------------------------------------------------------------------------------------------|----------------------------------------------------------------------------------------------------|---------------------------|----------------------------------------------------------------------------------------------------|----------------------------------------------------------------------------------------------------|----------|--|
| LICK<br>ERE! |                                                                                                    |                                                                                                    |                                                                                                    | 54 P F                    |                                                                                                    | 1 de                                                                                                    |          |  |
|              | Upload video files                                                                                                    |                                                                                                    |                                                                                                    |                           |                                                                                                    |                                                                                                    |          |  |
|              |                                                                                                    |                                                                                                    |                                                                                                    |                           |                                                                                                    |                                                                                                    |          |  |
|              |                                                                                                    |                                                                                                    |                                                                                                    |                           |                                                                                                    |                                                                                                    |          |  |
|              |                                                                                                    | Select files fi                                                                                                    | rom your computer                                                                                    |                           |                                                                                                    |                                                                                                    |          |  |
|              |                                                                                                    |                                                                                                    |                                                                                                    |                           |                                                                                                    |                                                                                                    |          |  |
|              |                                                                                                    |                                                                                                    |                                                                                                    |                           |                                                                                                    |                                                                                                    |          |  |
|              |                                                                                                    |                                                                                                    |                                                                                                    |                           |                                                                                                    |                                                                                                    |          |  |
| 6            | . Upload the vide                                                                                                    | 0:                                                                                                    |                                                                                                    |                           |                                                                                                    |                                                                                                    |          |  |
| 6            | . Upload the vide<br>a. Input th                                                                                                    | o:<br>e information                                                                                                    |                                                                                                    |                           |                                                                                                    |                                                                                                    |          |  |
| 6            | . Upload the vide<br>a. Input th<br>b. Adjust t<br>c. <b>SAVE</b> th                                                                                                    | o:<br>e information<br>he privacy setti<br>e changes                                                                                                    | ngs                                                                                                  |                           |                                                                                                    |                                                                                                    |          |  |
| 6            | Upload the vide<br>a. Input th<br>b. Adjust t<br>c. SAVE th                                                                                                    | o:<br>e information<br>he privacy setti<br>e changes                                                                                                    | ngs                                                                                                  |                           |                                                                                                    |                                                                                                    |          |  |
| 6            | Upload the vide<br>a. Input th<br>b. Adjust t<br>c. SAVE th                                                                                                    | o:<br>e information<br>he privacy setti<br>e changes<br><b>ly's ePortfolio Sh</b>                                                                                         | ngs<br>owcase<br>ning. Your video will be live at                                                    | : http://youtu.be/BiScxXH | -8Ww                                                                                                    | + Add to                                                                                                    | × Cancel |  |
| 6            | Upload the vide<br>a. Input th<br>b. Adjust t<br>c. SAVE th                                                                                                    | 0:<br>e information<br>he privacy setti<br>e changes<br><b>ly's ePortfolio Sh</b><br>Ing your video. 1 minute remaind                                                     | ngs<br>owcase<br>ning. Your video will be live at                                                    | : http://youtu.be/BiScxX+ | -8Ww                                                                                                    | +Add to                                                                                                    | × Cancel |  |
| 6            | Upload the vide<br>a. Input th<br>b. Adjust t<br>c. SAVE th<br>Basic Info A<br>Title                                                                                                    | O:<br>e information<br>he privacy setti<br>e changes<br>ly's ePortfolio Sh<br>ding your video. 1 minute remai                                                             | ngs<br>owcase<br>ning. Your video will be live at                                                    | : http://youtu.be/BiScxXF | -8Ww<br>Category                                                                                              | + Add to -                                                                                                    | × Cancel |  |
| 6            | Upload the vide<br>a. Input th<br>b. Adjust t<br>c. SAVE th<br>Basic Info A<br>Title<br>Carly's ePortfolio Shore                                                                                                    | O:<br>e information<br>he privacy setti<br>e changes<br>Iy's ePortfolio Sh<br>ding your video. 1 minute remain<br>dvanced Settings                                        | ngs<br>owcase<br>ning. Your video will be live at                                                    | : http://youtu.be/BiScxXf | -8Ww<br>Category<br>Choose category                                                                           | + Add to -                                                                                                    | × Cancel |  |
| 6            | Upload the vide<br>a. Input th<br>b. Adjust t<br>c. SAVE th<br>Basic Info A<br>Title<br>Carly's ePortfolio Shor<br>Description                                                                                                    | O:<br>e information<br>he privacy setti<br>e changes<br>ly's ePortfolio Sh<br>Ing your video. 1 minute remain<br>dvanced Settings                                         | ngs<br>owcase<br>ning. Your video will be live at                                                    | : http://youtu.be/BIScxXF | -8WW<br>Category<br>Choose category<br>Privacy Settings                                                       | + Add to -                                                                                                    | × Cancel |  |
| 6            | <ul> <li>Upload the vide         <ul> <li>Input th</li> <li>Adjust t</li> <li>SAVE th</li> </ul> </li> <li>Basic Info A         <ul> <li>Title</li></ul></li></ul>                                                                                                    | O:<br>e information<br>he privacy setti<br>e changes<br><b>Iy's ePortfolio Sh</b><br>ing your video. 1 minute remain<br>dvanced Settings<br>wcase                         | ngs<br>owcase<br>ning. Your video will be live at                                                    | : http://youtu.be/BiScxXF | -8Ww<br>Category<br>Choose category<br>Privacy Settings<br>Private                                            | +Add to -                                                                                                    | × Cancel |  |
| 6            | . Upload the vide<br>a. Input th<br>b. Adjust t<br>c. SAVE th<br>Basic Info A<br>Title<br>Carly's ePortfolio Shore<br>Description<br>This is Carly, a winner                                                                                                    | O:<br>e information<br>he privacy setti<br>e changes<br>Iy's ePortfolio Sh<br>ing your video. 1 minute remai<br>dvanced Settings<br>wcase                                 | ngs<br>owcase<br>ning. Your video will be live at                                                    | : http://youtu.be/BIScxXł | -8Ww<br>Category<br>Choose category<br>Privacy Settings<br>Private<br>Only people you cho                     | + Add to -                                                                                                    | X Cancel |  |
| 6            | • Upload the vide<br>a. Input th<br>b. Adjust t<br>c. SAVE th<br>Cary's ePortfolio Shor<br>Description<br>This is Carly, a winner                                                                                                    | O:<br>e information<br>he privacy setti<br>e changes<br>ly's ePortfolio Sh<br>ing your video. 1 minute remain<br>dvanced Settings<br>wcase                                | ngs<br>owcase<br>ning. Your video will be live at                                                    | : http://youtu.be/BiScxXF | -8WWW Category Choose category Privacy Settings Private Only people you cho License and righ                  | +Add to •<br>•<br>•<br>•<br>•<br>•<br>•<br>•<br>•<br>•<br>•<br>•<br>•<br>•<br>•<br>•<br>•<br>•<br>•                                                                                                    | × Cancel |  |
| 6            | <ul> <li>Upload the vide         <ul> <li>Input th</li> <li>Adjust t</li> <li>SAVE th</li> </ul> </li> <li>Basic Info A         <ul> <li>Title</li> <li>Carly's ePortfolio Shot</li> <li>Description             <ul> <li>This is Carly, a winner</li> <li>Tags</li> </ul> </li> </ul></li></ul>                                                                          | O:<br>e information<br>he privacy setti<br>e changes<br>Iy's ePortfolio Sh<br>ing your video. 1 minute remain<br>dvanced Settings<br>wcase                                | ngs<br>owcase<br>ning. Your video will be live at<br>2000/07693                                      | : http://youtu.be/BiScxXł | -8Ww Category Choose category Privacy Settings Private Only people you cho License and righ Standard YouTube  | +Add to<br>+Add to<br>ose can view<br>ts ownership<br>e License                                                                                                    | × Cancel |  |
| 6            | <ul> <li>Upload the vide         <ul> <li>Input th</li> <li>Adjust t</li> <li>SAVE th</li> </ul> </li> <li>Basic Info         <ul> <li>Basic Info</li> <li>Title</li> <li>Carly's ePortfolio Shore</li> <li>Description</li> <li>This is Carly, a winner</li> <li>Tags</li> <li>Video thumbnails <sup>(2)</sup></li> <li>Thumbnail selections will</li> </ul> </li> </ul> | O:<br>e information<br>he privacy setti<br>e changes<br>hy's ePortfolio Sh<br>ding your video. 1 minute remain<br>dvanced Settings<br>wcase<br>of our ePortfolio contest. | ngs<br>owcase<br>ning. Your video will be live at<br>control of the second<br>s finished processing. | : http://youtu.be/BIScxXF | -8WWw Category Choose category Privacy Settings Private Only people you cho License and righ Standard YouTube | + Add to -<br>Add to -<br>add to -<br>add | X Cancel |  |
| 6            | <ul> <li>Upload the vide</li> <li>a. Input th</li> <li>b. Adjust t</li> <li>c. SAVE th</li> </ul>                                                                                                    | O:<br>e information<br>he privacy setti<br>e changes<br>ly's ePortfolio Sh<br>dvanced Settings<br>wcase<br>of our eRettolie contest.                                      | ngs<br>owcase<br>ning. Your video will be live at<br>/////07693                                      | : http://youtu.be/BIScxX+ | -&Ww Category Choose category Privacy Settings Private Only people you cho License and righ Standard YouTube  | + Add to -                                                                                                    | × Cancel |  |

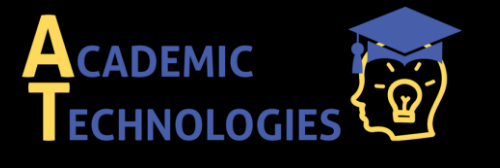

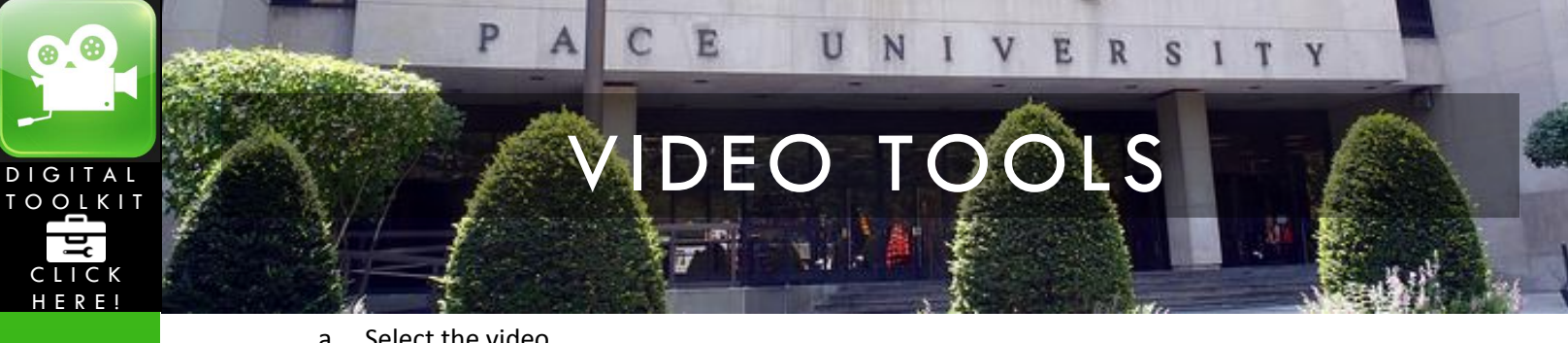

- Select the video a.
- Click "Edit" b.
- c. Click "Info and Settings"

| Image: Second second second | Carly's ePortfolio Showcase HD<br>May 1, 2012 2:17 PM<br>Edit 🗨 |   |  |
|----------------------------------------------------------------------------------------------------|-----------------------------------------------------------------|---|--|
|                                                                                                    | Info and Settings<br>Enhancements<br>Audio<br>Annotations       | E |  |
|                                                                                                    | Captions                                                        |   |  |

- 8. Make sure it's set for "Private" and include an email list of the people you want to have access
  - a. Enter your professor's or peer's emails (\*\*make sure it's the same emails used for their own YouTube account)

| rly's ePortfolio Sh                                                                                                    | owcase                                                                                                    |                                                                                                    | Cancel Save chang                                                                                                    |
|----------------------------------------------------------------------------------------------------|----------------------------------------------------------------------------------------------------|----------------------------------------------------------------------------------------------------|----------------------------------------------------------------------------------------------------|
| tarty's ePortfolio Show<br>The second second sec | Case<br>the second second | VIDEO INFORMATI<br>Uploaded time:<br>Duration:<br>Raw File:<br>Views:<br>Likes:<br>Dislikes:<br>Comments:<br>Video URL: | ON<br>May 1, 2012 11:17 AM<br>6:40<br>Carly Steet ePortfolio.mov<br>10<br>0<br>0<br>0<br>0<br>0<br>10<br>10<br>0<br>0<br>0<br>10<br>1 |
| Basic Info Adva                                                                                                    | anced Settings                                                                                                    |                                                                                                    |                                                                                                    |
| Title                                                                                                    |                                                                                                    | Category                                                                                                    |                                                                                                    |
| Carly's ePortfolio Showca                                                                                                    | ase                                                                                                    | People & Blogs                                                                                                    |                                                                                                    |
| Description                                                                                                    |                                                                                                    | Privacy Settings                                                                                                    | K                                                                                                    |
| Graduate student and wi                                                                                                    | inner of Pace's E-Portfolio Contest                                                                                                    | Private                                                                                                    | •                                                                                                    |
|                                                                                                    |                                                                                                    | <br>mb37904n@pace.ed                                                                                                    | an view                                                                                                    |
|                                                                                                    |                                                                                                    | 1                                                                                                    |                                                                                                    |
| Tags                                                                                                    |                                                                                                    |                                                                                                    |                                                                                                    |

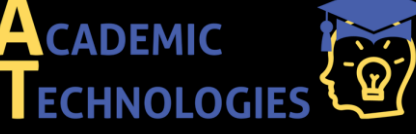

www.pace.edu/digitaltoolkit 914 773-3333 (ITS Help Desk) 914 773-3664 (Office)

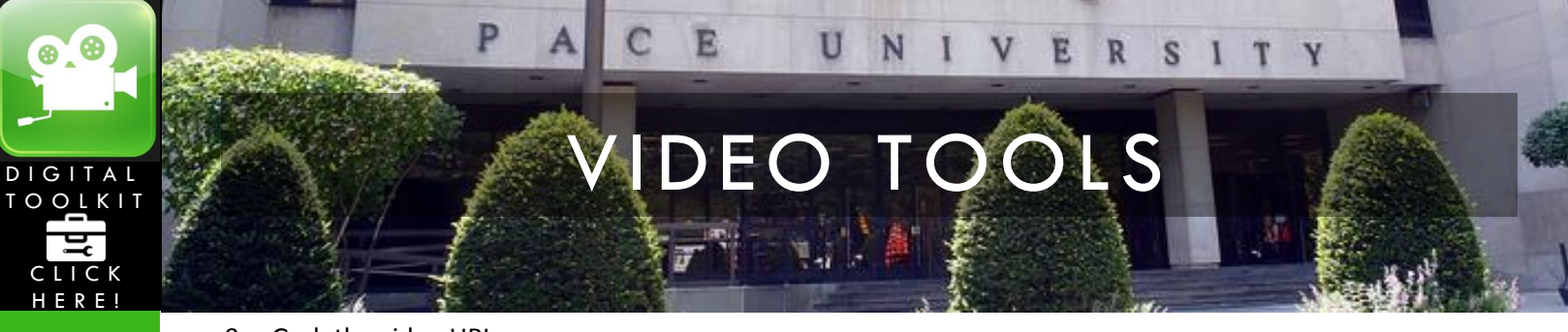

- 9. Grab the video URL
  - a. Highlight
  - b. Right-click copy

## Carly's ePortfolio Showcase

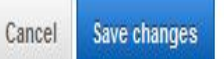

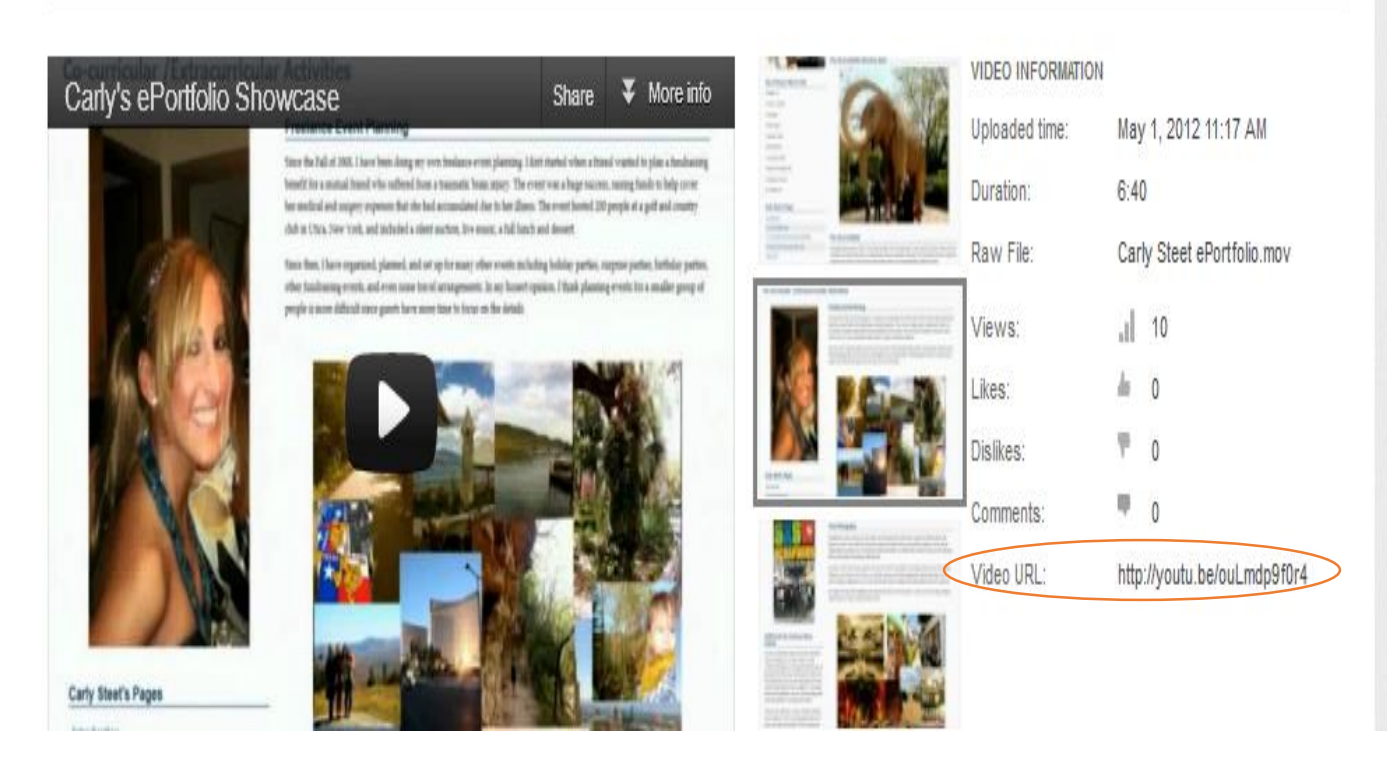

10. Go to eportfolio.pace.edu

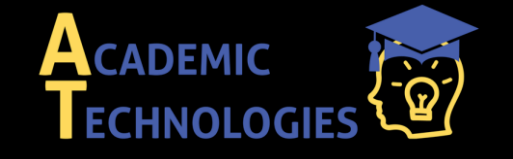

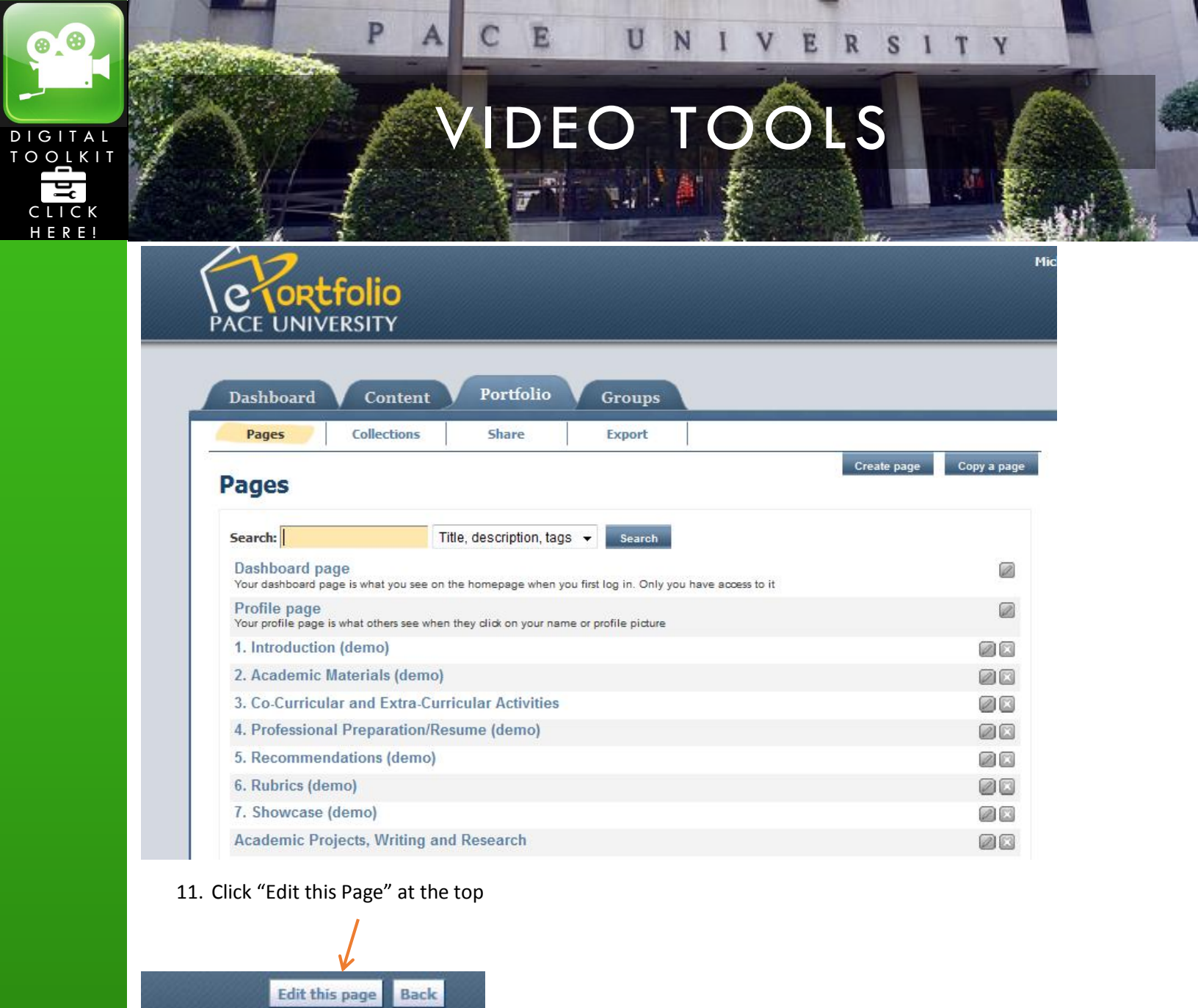

12. Under the Portfolio tab:

- a. Select the page you wish to place the video on
- 13. Select the "External content" tab
  - a. Drag and drop the "External media" icon below the shaded area

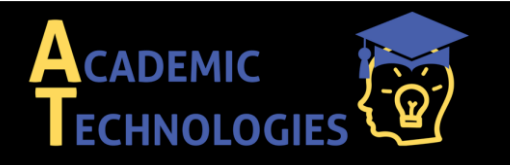

|         | PACE UNIVERSITY                                                          |
|---------|--------------------------------------------------------------------------|
| DIGITAL | VIDEO TOOLS                                                              |
|         |                                                                          |
|         |                                                                          |
|         | Drag and drop content blocks from the tabs below to create your page.    |
|         | Files, images and video Journals General Profile Résumé External content |
|         |                                                                          |
|         |                                                                          |
|         | This area shows a province of what you'r agoa will                       |

Drag blocks below this line to add them to your page layout. You can drag blocks a

| Reflection Papers Drafts 1-3 |                                 |                                 |   |  |  |  |
|------------------------------|---------------------------------|---------------------------------|---|--|--|--|
| These                        | These are my papers, drafts 1-3 |                                 |   |  |  |  |
| Cont                         | Contents:                       |                                 |   |  |  |  |
|                              | Name                            | Description                     |   |  |  |  |
|                              | draft 1.docx                    | This is my personal vision, etc | 2 |  |  |  |

14. Plug in the video URL by right-clicking and selecting paste (using the link copied earlier)

- a. Create a name
- b. Size the video
- c. **SAVE** at the bottom

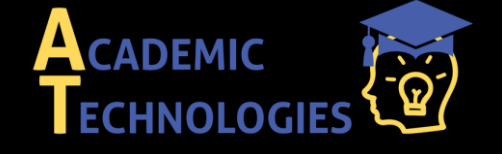

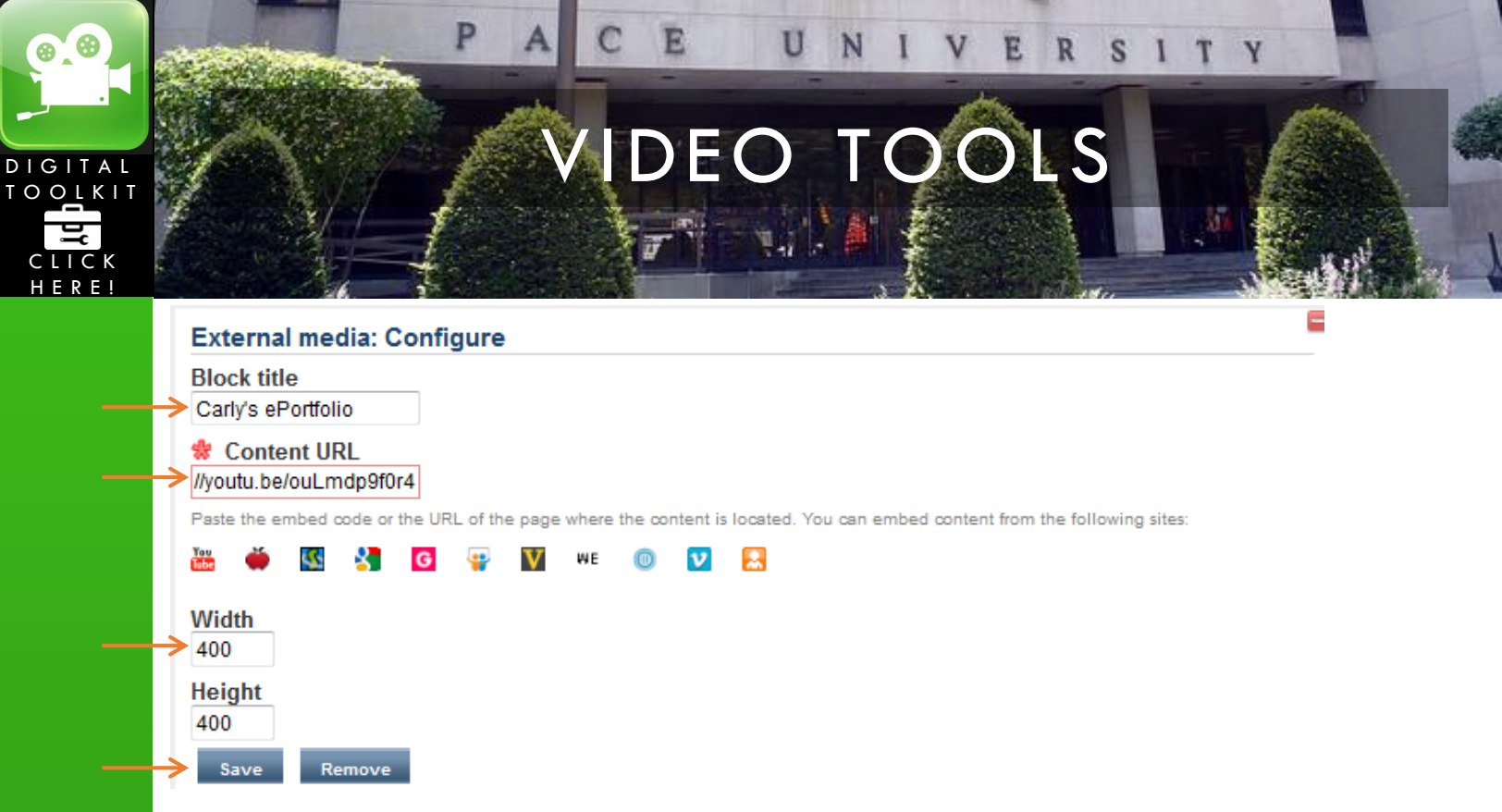

10. You will be able to view/play your own video, but others without access will not. (This is how it will appear to everyone else)

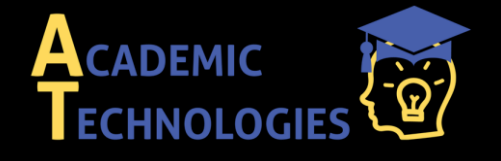

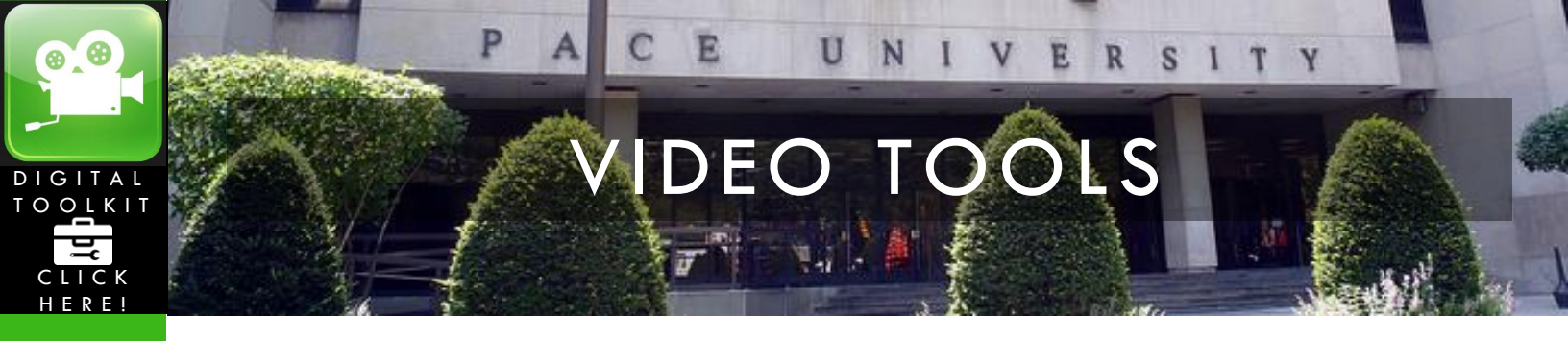

by Michelle Birch

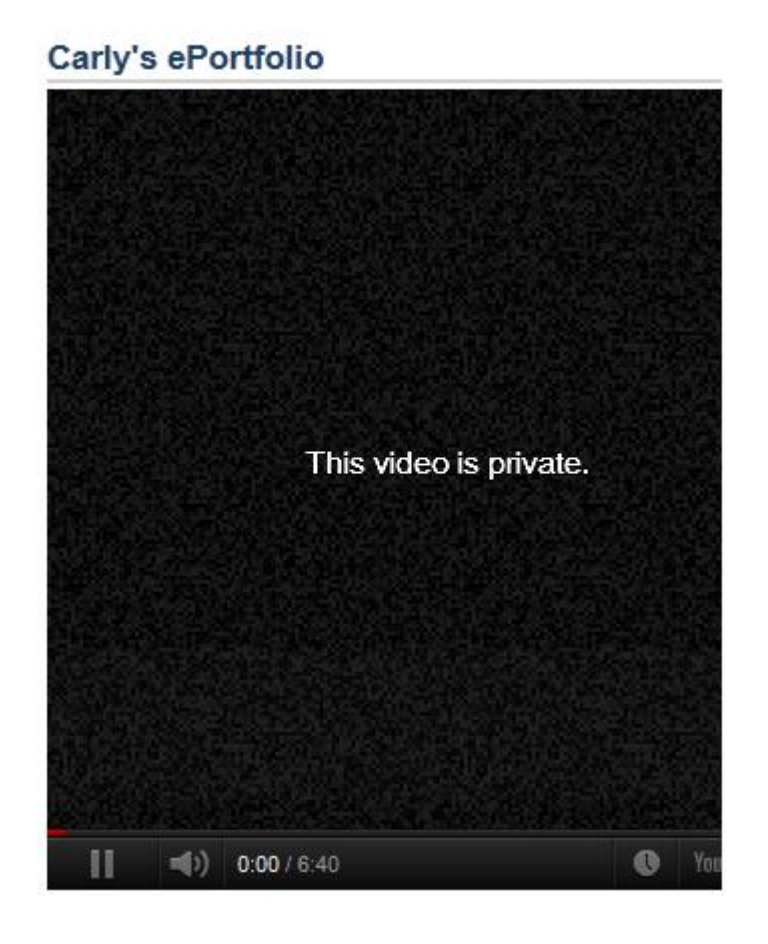

My Notes:

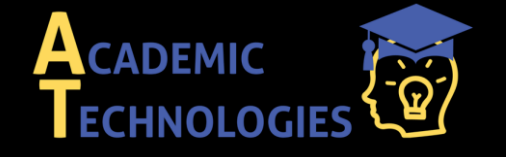